## amadeus

# Car Reservation in Graphic Mode

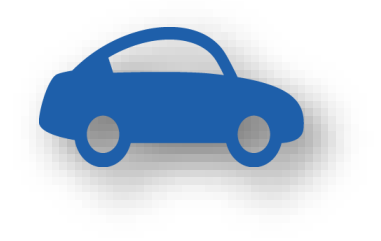

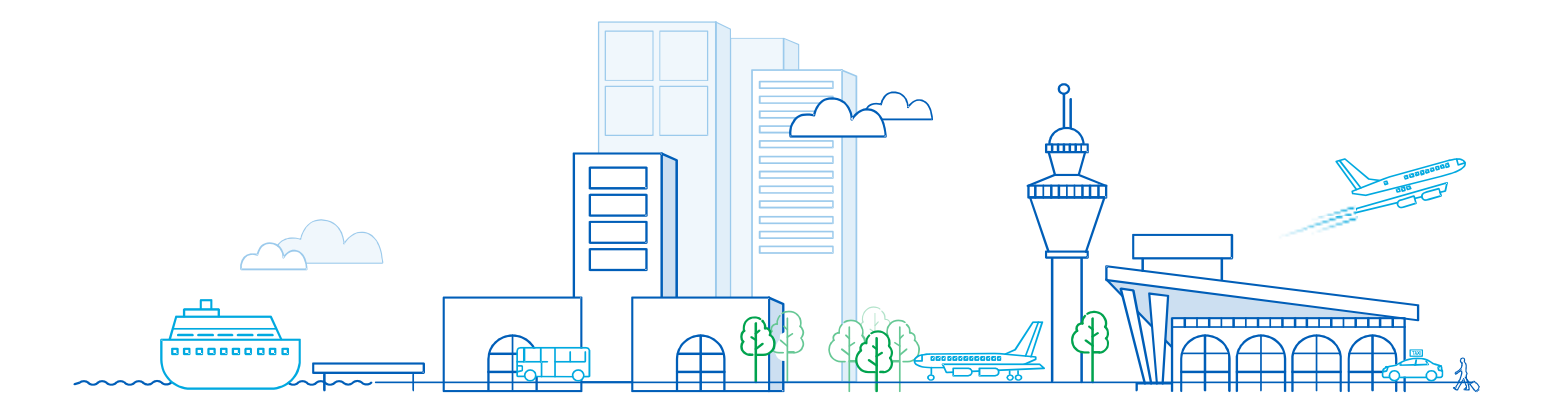

### Car Reservation in Graphic Mode

Amadeus Cars is a reservation tool designed to guide you through the entire reservation process using a predefined sequence of steps.

#### Workflow: Booking a Car

| Step                                   | Description                                                                                                    |
|----------------------------------------|----------------------------------------------------------------------------------------------------|
| Searching for a car                    | In the <b>Search</b> page, you specify the car search criteria.                                                                        |
| Booking a car                          | In the <b>Cars</b> page, you select and book a car.                                                                                    |
| Entering traveller and payment details | In the <b>Checkout</b> page, you enter the traveller and payment details as well as any additional requests such as special equipment. |
| Confirming your reservation            | In the <b>Reservation</b> page, you check your booking and traveller details, and save the reservation to the Booking File.            |

#### Step 1: Search for a car.

1.1 Go to the menu File > New Booking File > Car

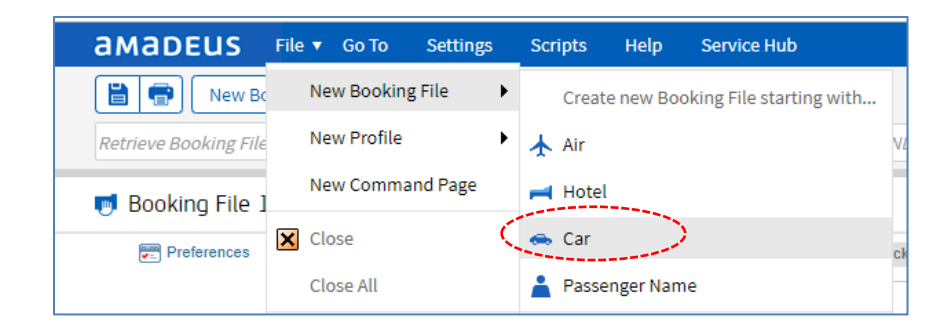

1.2 In the New Booking tab of the Search page, enter the destination, select the dates > Click on Search.

| Search Cars                                      | Check         | kout 🔶      | Reservation  |
|--------------------------------------------------|---------------|-------------|--------------|
| Select search                                    | ۲             |             |              |
| 🚗 Your Car Search Options                        |               |             |              |
| Pick-up location                                 |               |             |              |
| City or Airport      Address or Landmark      Re | ental Station |             |              |
| Type name or IATA code for City/Airport :        |               | Area:       |              |
| Sydney (SYD)                                     |               | City center | •            |
| Location:<br>Sydney, Kingsford Smith (SYD)       |               |             |              |
| Pick-up date: 090CT19 Wednesday                  | Time: 08:00   | Days: 4     |              |
| Drop-off date: 130CT19 Sunday                    | Time: 15:00   |             |              |
| Car provider:                                    |               |             |              |
| More search options                              |               |             |              |
|                                                  |               |             | Reset Search |
|                                                  |               |             |              |

The **Cars** page displays the results of your search.

| Preferences                                                  | Search                                                      | Cars                                                                                     | Checkout              | >                | Reservation                                |
|--------------------------------------------------------------|-------------------------------------------------------------|------------------------------------------------------------------------------------------|-----------------------|------------------|--------------------------------------------|
| Selected car rates                                           | Select search                                               | ٣                                                                                        |                       |                  | Your Search                                |
| Filters                                                      |                                                             |                                                                                          |                       |                  |                                            |
| Settings                                                     | Results found for: Sydney (SY                               | D) to Sydney, Kingsford Smith (SYD                                                       | ), 09 Oct 2019, 08:00 | 0 - 13 Oct 2019, | 15:00                                      |
|                                                              | 4 stations found. View details                              | - Show all of them                                                                       |                       |                  | Search completed                           |
| Filters                                                      |                                                             |                                                                                          |                       |                  |                                            |
| Area 😆                                                       | Listing view Cate                                           | egory view Map view                                                                      |                       |                  |                                            |
| Car Provider 💙<br>Price 🏠                                    | Group rates by: Car rental sta                              | ation   No grouping                                                                      | Sort Rates by:        | Price 🗢 Prox     | imity 0 Mileage 0                          |
| 6189 THB 15222 THB<br>6189 THB 15222 THB                     | Suzuki Swift or similar                                     | (ECAR)<br>Hertz 🗱 🏂 5 2                                                                  |                       |                  |                                            |
| Masked rates included<br>(0)<br>Car Class<br>Mileage         |                                                             | Category: Economy<br>Type: 2-4 Door<br>Mileage: Unlimited kilometers<br>Codes: RC-D06NEU |                       |                  | 6189 THB<br>1547 THB per day               |
| Prepaid ¥<br>Boot size ¥                                     | Pick up: 209 Harris, 2009 P<br>Drop Off: Sydney, Kingsford  | yrmont - City center<br>I Smith (SYD) - All terminals                                    |                       |                  | Book                                       |
| Passenger capacity<br>Transmission<br>Exact match<br>Package | Hyundai i20 or similar                                      | (CCAR)                                                                                   |                       |                  |                                            |
|                                                              |                                                             | Category: Compact<br>Type: 2-4 Door<br>Mileage: Unlimited kilometers<br>Codes: BC UV     |                       |                  | 6204 THB<br>1551 THB per day               |
|                                                              | Pick up: Sydney, Unit 5, 191<br>Drop Off: Sydney, Kingsford | I-201 William Street, 2010 Darlinghurst<br>Smith (SYD) - Off-Terminal                    | t - City center       |                  | Conditions<br>Book                         |
|                                                              | Toyota Corolla or simi                                      | lar (CCAR)                                                                               |                       |                  |                                            |
|                                                              | Ren Da                                                      | Hertz. 🗱 🏂 5 2                                                                           |                       |                  |                                            |
|                                                              |                                                             | Category: Compact<br>Type: 2-4 Door<br>Mileage: Unlimited kilometers<br>Codes: RC-D06NEU |                       |                  | 6361 THB<br>1590 THB per day<br>Conditions |
|                                                              | Pick up: 209 Harris, 2009 P<br>Drop Off: Sydney, Kingsford  | yrmont - City center<br>I Smith (SYD) - All terminals                                    |                       |                  | Book                                       |

#### Step 2: Booking a car.

**2.1** In the **Cars** page, the results returned by your search.

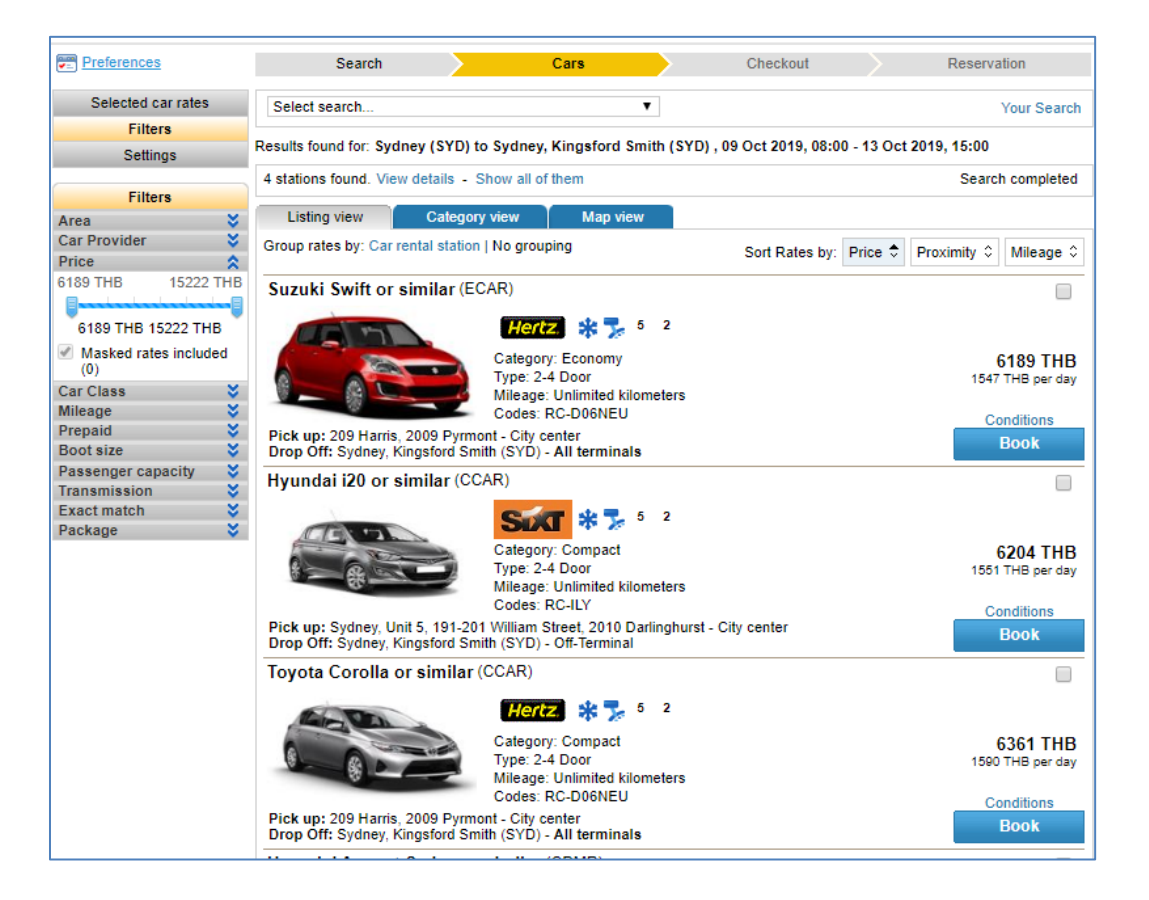

2.2 Click on the Conditions to open the Conditions pop-up window.

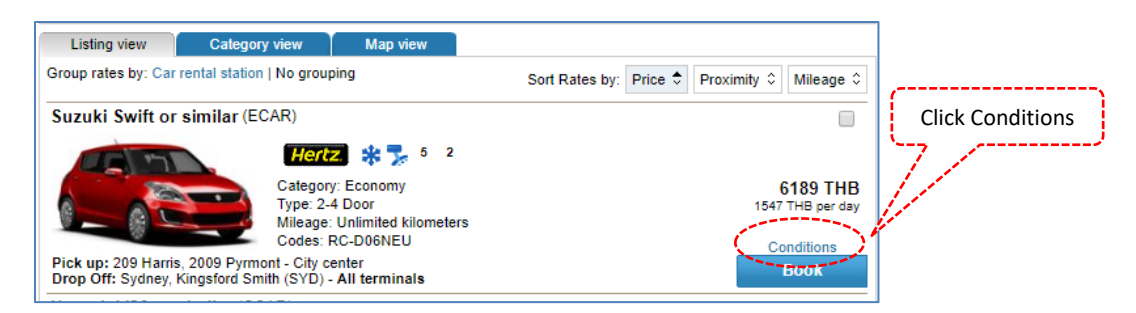

| Additional Information                               | on                                                               |                                                                                                    |
|------------------------------------------------------|------------------------------------------------------------------|----------------------------------------------------------------------------------------------------|
| Pick up:<br>Drop Off:<br>Phone:<br>Fax:<br>Services: | 209 Harris, 20<br>Sydney, King<br>02 95188450<br>0295188447<br>- | 009 Pyrmont (ZESYDC01) - City center<br>sford Smith (SYD) - All terminals                                                                                             |
| Rate Details                                         | Rate Rules                                                       | Station Policies Map Location T&Cs                                                                                                    |
| Rate information                                     | 1                                                                |                                                                                                    |
| Plan Rate:                                           | 758 THB Weekly                                                   | Tax - Tax: 563 THB<br>Adm - Admn Recovery:: 151 THB<br>Lcf - Location Fee:: 310 THB<br>Vrr - Vehicle Registration Recovery:: 846 THB<br>Owc - One Way Charge: 529 THB |
| Base rate:<br>Estimated total:                       | 3790 THB Number<br>6189 THB                                      | of days 5                                                                                                    |
| Rate Code Inform                                     | mation                                                           |                                                                                                    |
| D06NEU: Aff ex e                                     | emea.                                                            |                                                                                                    |
| Тах                                                  |                                                                  |                                                                                                    |
| Tax Included in es                                   | stimated total price 10                                          | 0 %                                                                                                    |
| Surcharge<br>ADMN RECOVER                            | RY: Included in estima                                           | ated total price 4 %                                                                                                    |
| Location Custome                                     | er Fee Included in est                                           | timated total price 6 %                                                                                                    |
| Vehicle Registrati                                   | on Reimbursement S                                               | ur Included in estimated total price 169 THB Per day.                                                                                                    |
| One Way Charge                                       | Included in estimated                                            | d total price 529 THB Per rental.                                                                                                    |
| Road-side Assista                                    | ance Optional not incl                                           | luded in total price 63 THB Per day.                                                                                                    |
| Coverage                                             |                                                                  |                                                                                                    |
| Loss Damage Wa                                       | aiver Optional not incl                                          | uded in total price 519 THB Per day.                                                                                                    |
| Theft Protection C                                   | Optional not included                                            | in total price 731 THB Per day.                                                                                                    |
| Special equipme                                      | ent                                                              |                                                                                                    |
| Optional equipm                                      | ents not included in                                             | n total price                                                                                                    |
| Navigatio                                            | nal system                                                       |                                                                                                    |

**2.3** Select the car, Click on **Book** to complete the rental.

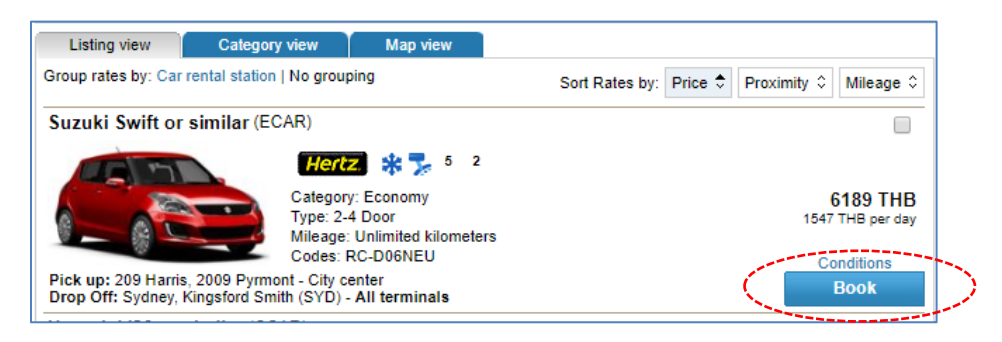

#### Step 3: Entering traveller and payment details.

**3.1** In the **Traveller Identification** section, enter the name of the driver.

| Search                                  |                                   | Cars                 | Ch                  | eckout |                  | Reservation              |
|-----------------------------------------|-----------------------------------|----------------------|---------------------|--------|------------------|--------------------------|
| Car Booking Details                     |                                   | Special Equipme      | nt                  |        |                  |                          |
|                                         |                                   | Special Equipmen     | t                   |        |                  |                          |
|                                         | Hertz                             |                      |                     |        |                  |                          |
|                                         | 10102                             | I raveller Identific | ation               |        |                  |                          |
| Make:                                   | Suzuki Swift or similar           | Title:               | Ms 🔻                |        | Email:           | THAYADA@THAIAMADEI       |
| ACRISS code                             | ECAR (Economy, 2-4                | Last name:           | PHONMAT             |        | Phone:           | 0801234567               |
|                                         | doors, Auto, Air<br>Conditioning) | First name:          | THAYADA             |        | FT Number:       | ▼                        |
| Capacity                                | 5 seats, 3 luggage                |                      |                     |        | Airline code     | Flight No:               |
| Mileage:                                | Unlimited miles                   | Additional Sall      | Information and a w | ouchor |                  |                          |
| Extra km:                               | -                                 | Additional Sel       | information and e-w | oucher |                  |                          |
| Rate Code:                              | D06NEU                            | Booking Tracki       | ng Information      |        |                  |                          |
| Special Rate:                           | -                                 | - Form of Payme      | ent                 |        |                  |                          |
| Itinerary Details                       |                                   | Payment for the      | None                | •      |                  |                          |
| Pick-up:<br>10 / 209 Harris St, D/      | ARLING HARBOUR (1                 | Travel Agency        |                     |        |                  |                          |
| 2009 NS AU<br>090ct19_08:00             |                                   | Guarantee Type:      | Credit card         | T      | Credit Card:     | American Express         |
| Drop off:                               |                                   | Court Origina        | New Ocertit Court   | -      | Card Number      | 27000000000000           |
| Keith Smith Ave, SYE                    | DNEY NSW (1) 2020 NS              | Card Origin.         | New Credit Card     | •      | Gald Number.     | 5700000000002            |
| AU<br>120xt10_15:00                     |                                   |                      |                     |        | Expiration Date: | Oct 🔻 2020 🔻             |
| 150ct19, 15.00                          |                                   |                      |                     |        | CVV:             | 1234                     |
| Price Details                           | 2 700 7110                        |                      |                     |        |                  |                          |
| Tax - Tax :<br>Adm - Admn               | 563 THB<br>151 THB                | Back To Search       |                     |        | Reset            | Send Reservation Request |
| Recovery: :                             | 240 TUD                           |                      |                     |        |                  |                          |
| Vrr - Vehicle                           | 846 THB                           |                      |                     |        |                  |                          |
| Registration                            |                                   |                      |                     |        |                  |                          |
| Owc - One Way<br>Charge :               | 529 THB                           |                      |                     |        |                  |                          |
| *Total Price:                           | 6,189 THB<br>( 293 AUD )          |                      |                     |        |                  |                          |
| *Total price includes a taxes and fees. | all estimated Conditions          |                      |                     |        |                  |                          |
|                                         |                                   |                      |                     |        |                  |                          |

**3.2** In the **Form of Payment** section, select the form of payment.

| Search                                                                                                  |                                                       | Cars                             |                | Checkout     |                                  | Reservation                    |
|----------------------------------------------------------------------------------------------------|-------------------------------------------------------|----------------------------------|----------------|--------------|----------------------------------|--------------------------------|
| Cor Rocking Dataila                                                                                     |                                                       | Special Equipme                  | ent            |              |                                  |                                |
|                                                                                                    |                                                       | Special Equipment                | nt:            |              |                                  |                                |
|                                                                                                    | Hertz                                                 | Traveller Identifi               | cation         |              |                                  |                                |
| Make:                                                                                                   | Suzuki Swift or similar                               | Title:                           | Ms ▼           |              | Email:                           | THAYADA@THAIAMADEI             |
| ACRISS code                                                                                             | ECAR (Economy, 2-4                                    | Last name:                       | PHONMAT        |              | Phone:                           | 0801234567                     |
|                                                                                                    | doors, Auto, Air<br>Conditioning)                     | First name:                      | THAYADA        |              | FT Number:                       | <b>T</b>                       |
| Capacity                                                                                                | 5 seats, 3 luggage                                    |                                  |                |              | Airline code                     | Flight No:                     |
| Mileage:                                                                                                | Unlimited miles                                       | Additional Sel                   | Information a  | nd e-voucher |                                  |                                |
| Extra km:                                                                                               | -                                                     |                                  |                |              |                                  |                                |
| Rate Code:                                                                                              | D06NEU                                                | Booking Track                    | ing Informatio | n            |                                  |                                |
| Special Rate:                                                                                           | •                                                     | - Form of Paym                   | ent            |              |                                  |                                |
| Itinerary Details                                                                                       |                                                       | Dayment for the                  | None           | •            |                                  |                                |
| Ріск-up:<br>10 / 209 Harris St, DA<br>2009 NS AU<br>09Oct19, 08:00                                      | ARLING HARBOUR (1                                     | Travel Agency<br>Guarantee Type: | Credit card    | •            | Credit Card:                     | American Express               |
| Drop-off:<br>Keith Smith Ave, SYD<br>AU<br>13Oct19, 15:00                                               | DNEY NSW (1) 2020 NS                                  | Card Origin:                     | New Credit     | Card 🔻       | Card Number:<br>Expiration Date: | 37000000000002<br>Oct V 2020 V |
| Price Details                                                                                           |                                                       | L                                |                |              | CVV.                             | 1234                           |
| 5 days Base Rate:<br>Tax - Tax :<br>Adm - Admn<br>Recovery: :<br>Lcf - Location Fee: :<br>Vrr - Vebicle | 3,790 THB<br>563 THB<br>151 THB<br>310 THB<br>846 THB | Back To Search                   |                |              | Reset                            | Send Reservation Request       |
| Registration<br>Recovery: :<br>Owc - One Way                                                            | 529 THB                                               |                                  |                |              |                                  |                                |
| Charge :                                                                                                | 6 190 THR                                             |                                  |                |              |                                  |                                |
| rotar Flice;                                                                                            | ( 293 AUD )                                           |                                  |                |              |                                  |                                |
| *Total price includes a                                                                                 | all estimated Conditions                              |                                  |                |              |                                  |                                |

**3.3** Click on **Send Reservation Request** to display the Confirmation page.

| ar Booking Sumr       | <b>mary</b><br>firmed. To finalise yo | ur reservation please er | id transact your PNR.    |                                                                        |                                   |
|-----------------------|---------------------------------------|--------------------------|--------------------------|------------------------------------------------------------------------|-----------------------------------|
| servation Information | n<br>make a note of the b             | ooking reservation numb  | her or print/send this p | age to your customer                                                   |                                   |
|                       | mbor 1152E5                           | 200017                   |                          | age to your customer.                                                  |                                   |
| eservation nui        |                                       | 00017                    |                          | 2                                                                      |                                   |
| ar Booking Details    |                                       |                          |                          |                                                                        |                                   |
| Associated Traveller: | Ms Pho                                | nmat Thayada             | Email:                   | THAYADA@THAIAMADE                                                      | JS.COM                            |
| Confirmed Special Eq  | uipment: -                            |                          |                          |                                                                        |                                   |
| Pick-up:              | 10 / 209 Harris St,<br>09Oct19, 09:00 | DARLING HARBOUR (        | 1 2009 NS AU             |                                                                        | Hertz                             |
| Drop-off:             | Keith Smith Ave, S<br>13Oct19, 15:00  | YDNEY NSW (1) 2020 N     | NS AU                    | 5 days Base Rat                                                        | e: 3,790.01 TH                    |
| Make:                 | Suzuki Swift or sim                   | ilar                     |                          | Adm - Admn Recovery                                                    | C 562.79 IF                       |
| Class:                | Economy                               | Seat Capacity :          | 5                        | Vrr - Vehicle Registratio                                              | on 845.98 TH                      |
| Number of doors:      | 2-4                                   | Luggage Capacity :       | 3                        | Owc - One Way Charge                                                   | 528.74 TH                         |
| Transmission:         | Auto                                  | Mileage:                 | Unlimited miles          | Quoted Pric                                                            | e. 6,188.58 I h                   |
| Drive:                | -                                     | Extra km:                | -                        | *Total Price                                                           | e: 6.188.58 TH                    |
| Fuel Type:            | -                                     | Rate Code:               | D06NSG                   |                                                                        | ( 292.61 AUD                      |
| Air Conditioning:     | Air Conditioning                      | Special Rate:            | -                        |                                                                        | Conditio                          |
|                       |                                       |                          |                          | Form of Payment<br>Payment: -                                          |                                   |
|                       |                                       |                          |                          | Guarantee: Credit C                                                    | ard                               |
|                       |                                       |                          |                          | The Total price may vary from th<br>the additional costs of optional s | e Quoted Price due to<br>ervices. |
|                       |                                       |                          |                          | *Total price includes all estimate                                     | d taxes and fees.                 |

#### Step 4: Confirm the booking.

- 4.1 Go to the Booking File module. Click Go To Booking File
- **4.2** In the Reservation page, you check your booking and traveler details.
- 4.3 Click on Save and Confirm (ER) to confirm and save your booking to the Booking File.

| 👼 Booking                   | File - PHONMAT          | THAYADA MS                  | (1) - 090CT -   | SYD - LX      | PYSC            |                  |                           |                       |                   |                     |           |         | Owned by BKKOK219W 🗙              |
|-----------------------------|-------------------------|-----------------------------|-----------------|---------------|-----------------|------------------|---------------------------|-----------------------|-------------------|---------------------|-----------|---------|-----------------------------------|
| ∧ Booking                   | File Information        |                             |                 |               |                 |                  |                           |                       |                   |                     |           | •       | Go To >                           |
| Booking File Hi             | istory TST History      | Cryptic Display             | View TSM Histor | y Delay Bo    | oking File      | Place On Queu    | е Сору 🗸                  |                       |                   |                     |           |         | Show in Command Page              |
| Request Recei               | ived From (RF):         | d                           | TK TL12SEP19    |               |                 |                  |                           |                       |                   |                     |           |         |                                   |
| Responsible A               | gent TMAS               |                             | Responsible Of  | fice BKKOK219 | W               | Ticketing Office | BKKOK219W                 |                       |                   |                     |           |         | More Products 🗸 🗸                 |
| Created on 12               | SEP19 06:50 by 0182TN   |                             | Last saved 12S  | EP19 06:50    |                 | Record Locator   | LXPYSC                    |                       |                   |                     |           |         | > Show Booking File               |
| ∧ Passeng                   | ger and Contact D       | etails                      |                 |               |                 |                  |                           |                       |                   |                     |           |         | Quality Monitor                   |
| Add/Update                  | Delete Split Book       | ing File Retrieve           | Profile Copy Ag | ency Contact  |                 |                  |                           |                       |                   |                     |           |         | No Quality Monitor items to check |
| Passenger                   | r                       |                             |                 |               |                 | PTC C            | ontact                    |                       |                   |                     |           |         |                                   |
| General contact             | (example: Assistant, Tr | ivel Agency)                |                 |               |                 | E                | nail (APE)<br>HAYADA@THAI | AMADEUS.COM           |                   |                     |           | -       |                                   |
|                             | y Details (1)           |                             |                 |               |                 |                  |                           |                       |                   |                     |           |         |                                   |
| Air Pricing N               | Ianual Booking Prici    | g Add Manual B              | ooking • Modify | Cancel        | Issue Itinerary | Rebook (S        | B)                        |                       |                   |                     |           |         |                                   |
| Display by 💿 🤇              | Chronological order (   | Product                     |                 |               |                 |                  |                           |                       |                   |                     |           |         |                                   |
| 1. Car                      | Hertz                   | 090                         | CT19 09:00      | Sydney        | 130             | CT19 15:00       | Sydney                    | 4 c<br>29             | days<br>12.61 AUD | HK1                 | 🖩 Details |         |                                   |
| Associated to:              | P1. PHONMAT THAYAD      | AMS × Edit                  |                 |               |                 |                  |                           |                       |                   |                     |           |         |                                   |
| ∧ Sales                     |                         |                             |                 |               |                 |                  |                           |                       |                   |                     |           | <u></u> |                                   |
| Booking Folder Tit          | tle: LXPYSC             |                             |                 |               |                 |                  |                           |                       |                   |                     |           |         | Source & Confirm (ED)             |
| Destination Place<br>SYDNEY |                         | Destination City/Air<br>SYD | port Code       |               | Co              | untry Code       |                           | Start Date<br>090CT19 |                   | End Date<br>130CT19 |           |         | Saved at 12SEP19 06:50 (GMT)      |
| Order Reference             |                         | Order Id                    |                 |               | Or              | der By           |                           |                       |                   |                     |           | +       | Ignore (IR)                       |

#### How to Modify a Booking From the Booking File

- 1. Click on Go to Booking File.
- 2. Select the segment, Click on Modify in the Itinerary details section.

| DOOKIN                                                  | g File Inf                             | formation                                                                                                    |                  |                                       |                         |                                            |                                     |                                  |  |
|---------------------------------------------------------|----------------------------------------|----------------------------------------------------------------------------------------------------|------------------|---------------------------------------|-------------------------|--------------------------------------------|-------------------------------------|----------------------------------|--|
| ooking File I                                           | listory 1                              | TST History                                                                                                    | Cryptic Display  | View TSM History                      | Delay Booking File      | Place On Queue                             | Сору 🗸                              |                                  |  |
| Request Rec                                             | eived From                             | (RF): PAX                                                                                                    |                  | TK TL12SEP19                          |                         |                                            |                                     |                                  |  |
| Responsible<br>Created on 1                             | Agent TMAS<br>2SEP19 06:5              | S<br>50 by 0182TM                                                                                               |                  | Responsible Offic<br>Last saved 12SEP | e BKKOK219W<br>19 06:50 | Ticketing Office: Bl<br>Record Locator: LX | KKOK219W                            | V                                |  |
| <ul> <li>Passer</li> </ul>                              | nger and                               | Contact De                                                                                                    | tails            |                                       |                         |                                            |                                     |                                  |  |
| dd/Update                                               | Delete                                 | Split Booki                                                                                                    | ng File Retrieve | Profile Copy Agen                     | icy Contact             |                                            |                                     |                                  |  |
| Passeng                                                 | er                                     |                                                                                                    |                  |                                       |                         | PTC Con                                    | tact                                |                                  |  |
| 1 PHONMA                                                | THAYADA I                              | MS                                                                                                    | (al Agency)      |                                       |                         | ADT Mobi<br>Emai<br>THAY                   | le Phone (/<br>il (APE)<br>/ADA@THA | APM) 0801234567<br>AIAMADEUS.COM |  |
| anoral contac                                           | t (ovamplo:                            | A STATE OF A STATE OF A STATE OF A STATE OF A STATE OF A STATE OF A STATE OF A STATE OF A STATE OF A STATE OF A | et Agency)       |                                       |                         |                                            |                                     |                                  |  |
| eneral contac                                           | t (example:                            | , colocant, nat                                                                                                 |                  |                                       |                         |                                            |                                     |                                  |  |
| eneral contac<br>-<br>^ Itinera                         | t (example:<br>ry Details              | s (1)                                                                                                    |                  |                                       |                         |                                            |                                     |                                  |  |
| eneral contac<br>-<br>^ Itinera<br>ir Pricing           | t (example:<br>ry Details<br>Manual Bo | s (1)                                                                                                    | ; Add Manual Br  | ooking Modify                         | Cancel Issue Itiner     | ary Rebook (SB)                            |                                     |                                  |  |
| neral contac<br>-<br>N Itinera<br>r Pricing<br>splay by | ry Details<br>Manual Bo                | s (1)<br>poking Pricing                                                                                         | ; Add Manual B   | poking Modify                         | Cancel Issue Itinen     | ary Rebook (SB)                            |                                     |                                  |  |

**3.** The Modification window is displayed.

| N                                                                                          | lodificatio                                | n                                                    |                                 |                           |                                     | Reservation                  |            |
|--------------------------------------------------------------------------------------------|--------------------------------------------|------------------------------------------------------|---------------------------------|---------------------------|-------------------------------------|------------------------------|------------|
| Please click on "change"                                                                   | ge car" to s                               | tart modification.                                   |                                 |                           |                                     |                              |            |
| Car Booking Summary                                                                        |                                            |                                                      |                                 |                           |                                     |                              | Hide       |
|                                                                                            |                                            |                                                      |                                 |                           |                                     | Car rate summary             |            |
| Hertz.                                                                                     |                                            |                                                      |                                 |                           | Make:                               | A SUZUKI SWIFT OR<br>similar | SIMILAR or |
|                                                                                            | -                                          |                                                      |                                 |                           | Class:                              | Economy                      |            |
| Pick up:                                                                                   |                                            |                                                      |                                 |                           | Number of<br>doors:                 | 2-4                          |            |
| Hertz (ZESYDC01), 10                                                                       | / 209 Harris                               | s St, DARLING HA                                     | ARBOUR                          | (                         | Transmission:                       | Automatic                    |            |
| NS AU<br>09 October 2019, 09:00                                                            |                                            |                                                      |                                 |                           | Drive:                              | -                            |            |
| Deep Office                                                                                |                                            |                                                      |                                 |                           | Fuel Type:                          | -                            |            |
| Hertz (ZESVDT50) Keit                                                                      | h Smith Av                                 |                                                      |                                 |                           | Mileage:                            | Unlimited                    |            |
| 13 October 2019, 15:00                                                                     |                                            | 0,010,011,000                                        | (110/10                         |                           | Extra km::                          | -                            |            |
| Associated traveller:                                                                      |                                            |                                                      |                                 |                           | Rate Code:                          | D06NSG                       |            |
| Thayada Phonmat                                                                            |                                            |                                                      |                                 |                           | Special Rate:                       | -                            |            |
| Modification policy                                                                        |                                            |                                                      |                                 |                           |                                     | # 🍢 🗽 💼 -                    |            |
| Information not returned                                                                   | I by the pro                               | vider.                                               |                                 | T<br>(                    | otal Price*:<br>) Estimated taxe    | es and fees included.        | 292.61 AUD |
| Your Car Search     Pick-up location: Hert     Drop-off location: Her     Pick-up date: 09 | Options<br>z (ZESYDC<br>tz (ZESYD<br>0CT19 | C01), 10 / 209 Har<br>T50), Keith Smith<br>Wednesday | ris St, D/<br>Ave, SYI<br>Time: | ARLING<br>DNEY N<br>09:00 | HARBOUR ( N:<br>ISW ( NS AU<br>Days | 5 AU<br>8 4                  |            |
| ACRISS code                                                                                | 00119                                      | Sunday                                               | time.                           | 15:00                     |                                     |                              |            |
| ECAR                                                                                       |                                            |                                                      |                                 |                           |                                     |                              |            |
| Special Equipment:                                                                         |                                            |                                                      |                                 |                           |                                     |                              |            |
| Supplementary info                                                                         |                                            |                                                      |                                 |                           |                                     |                              |            |

4. Scroll down to the bottom of the page, Click on **Change Car** button.

| Car provider                | Discount type       |                | Code/Number                        |
|-----------------------------|---------------------|----------------|------------------------------------|
| Hertz                       | Rate Code (RC)      |                | DO6NSG                             |
| Delivery:                   |                     | Collection:    |                                    |
| None                        |                     | None           |                                    |
| Address                     |                     | Address        |                                    |
| Site Info                   |                     | Site Info      |                                    |
|                             |                     | Same as Delive | ery                                |
| orm of Payment              |                     |                |                                    |
| Payment for the Travel Agen | icy                 |                |                                    |
| Please Select               | T                   |                |                                    |
|                             |                     |                |                                    |
| Guarantee Type:             |                     |                |                                    |
| Please Select               | •                   |                |                                    |
| Billing number              |                     |                |                                    |
|                             |                     |                |                                    |
|                             |                     |                |                                    |
| raveller Identification     |                     |                |                                    |
| Associated traveller: Pho   | nmat Thayada MS 🛛 📋 | FT Number:     |                                    |
|                             |                     | Flight No:     |                                    |
|                             |                     |                |                                    |
| Back to booking file        |                     | Reset Cha      | ange car Send modification request |

- **5.** Enter the required modifications.
- 6. Click on Send Modification Request to save your changes.

| Your Car Search Options Pick-up location: Hertz (ZESYDC01), 209 Harris, 2009 Pyrmont  Prop. off location: Sudaev, Kingsford Smith (SVD) |       |
|----------------------------------------------------------------------------------------------------|-------|
| Pick-up location: Hertz (ZESYDC01), 209 Harris, 2009 Pyrmont                                                                            |       |
| Drop off logation: Suday Visarford Smith (SVD)                                                                                          |       |
| LICOD OTT LOODTIOD' SUGDOV, KIDOCTORS SIGILO (SVLI)                                                                                     |       |
| brop-on location. Sydney, Kingslord Smith (STD)                                                                                         |       |
| Pick-up date: 090CT19 Wednesday Time: 09:00 Days: 4                                                                                     |       |
| Drop-off date: 130CT19 Sunday Time: 12:00                                                                                               |       |
| ACRISS code                                                                                                    |       |
| CCAR                                                                                                    |       |
| Special Equipment:                                                                                                    |       |
| Overslava stars infe                                                                                                    | Ē     |
| Supplementary into                                                                                                    |       |
|                                                                                                    | _     |
| Hide these modification options                                                                                                    |       |
| Car provider Discount type Code/Number                                                                                                  |       |
| Hertz Rate Code (RC) D08NSG                                                                                                    |       |
|                                                                                                    |       |
| Delivery: Collection:                                                                                                    |       |
| None     None                                                                                                    |       |
| Address     Address                                                                                                    |       |
| Site Info Site Info                                                                                                    |       |
| Form of Downsort                                                                                                    |       |
| Porm of Payment                                                                                                    |       |
| Playment for the Travel Agency                                                                                                    |       |
| Fiease Select                                                                                                    |       |
| Guarantee Type:                                                                                                    |       |
| Please Select                                                                                                    |       |
| Billing number                                                                                                    |       |
|                                                                                                    |       |
|                                                                                                    |       |
| Associated traveller: Phonmat Thavada MS                                                                                                |       |
| Flight No:                                                                                                    |       |
|                                                                                                    |       |
| Back to booking file Reset Change car Send modification re                                                                              | quest |
|                                                                                                    |       |

7. You can see the modification and confirm in the car booking summary.

|                                                                                                    | Modification                                                                                                    |                                                                                                    |                                                          | Reservation                                                                                                    |                                                                          |
|----------------------------------------------------------------------------------------------------|----------------------------------------------------------------------------------------------------|----------------------------------------------------------------------------------------------------|----------------------------------------------------------|----------------------------------------------------------------------------------------------------|--------------------------------------------------------------------------|
| ar Booking Sum<br>our car booking has I<br>herate of your forme<br>ervation Information<br>recommend that you<br>umber will be<br>IR record loc | mary<br>peen successfully mo<br><del>resetting was not or</del><br>m<br>make a note of the b<br>provided upo<br>cator: LXPYS | dified and confirmed for<br>firmed by the provider.<br>cooking reservation numb<br>on confirmation<br>GC | finalise your reservation<br>ber or print/send this part | n please end transact your PNR.<br>age to your customer.                                                                                                    |                                                                          |
| r Booking Details                                                                                                    |                                                                                                    |                                                                                                    |                                                          |                                                                                                    |                                                                          |
| Associated Traveller                                                                                                    | Ms Pho                                                                                                    | onmat Thayada                                                                                            | Email:                                                   | THAYADA@THAIAMADEUS.C                                                                                                    | ом                                                                       |
| Confirmed Special E                                                                                                    | quipment: -                                                                                                    |                                                                                                    |                                                          |                                                                                                    |                                                                          |
| Pick-up:<br>Drop-off:                                                                                                    | 10 / 209 Harris St,<br>09Oct19, 09:00<br>Keith Smith Ave, S<br>13Oct19, 12:00                                                | DARLING HARBOUR (1                                                                                       | 1 2009 NS AU<br>NS AU                                    | 5 days Base Rate:                                                                                                    | <b>Hertz.</b><br>4,513.32 THB                                            |
| Make:                                                                                                    | Hyundai Elantra or                                                                                                    | similar                                                                                                  |                                                          | Tax - Tax :<br>Adm - Admn Recovery: :                                                                                                    | 641.89 THE<br>176.60 THE                                                 |
| Class:<br>Number of doors:<br>Transmission:<br>Drive:<br>Fuel Type:<br>Air Conditioning:                                                        | Intermediate<br>2-4<br>Auto<br>-<br>Air Conditioning                                                                         | Seat Capacity :<br>Luggage Capacity :<br>Mileage:<br>Extra km:<br>Rate Code:<br>Special Rate:            | 5<br>5<br>Unlimited miles<br>-<br>DOBNSG<br>-            | Vrr - Vehicle Registration<br>Recovery:<br>Owc - One Way Charge :<br>Quoted Price:<br>*Total Price:<br>Form of Payment<br>Payment: -<br>Guarantee: -<br>The Total price may vary from the Qu<br>the additional costs of optional servic | 846.98 THE<br>528.74 THE<br>7,059.73 THE<br>( 333.80 AUD )<br>Conditions |
|                                                                                                    |                                                                                                    |                                                                                                    |                                                          | *Total price includes all estimated tax                                                                                                    | es and fees.                                                             |

- 8. To ensure that your changes have been saved, Click on Go To Booking File.
- 9. Click on Save and Confirm (ER) to confirm and save your booking to the Booking File.

| 👼 Booking File - PHONMAT THAYADA MS                      | (1) - 090CT - SYD - L     | _XPYSC          |                                              |                           |                     |         | Owned by BKKOK219V         | v ×     |
|----------------------------------------------------------|---------------------------|-----------------|----------------------------------------------|---------------------------|---------------------|---------|----------------------------|---------|
| Booking File Flags: No flags to display                  |                           |                 |                                              |                           |                     |         | Go To                      | >       |
| <ul> <li>Booking File Information</li> </ul>             |                           |                 |                                              |                           |                     |         | Show in Command Page       |         |
| Booking File History TST History Cryptic Display         | View TSM History Delay    | Booking File    | Place On Queue                               | Сору 🗸                    |                     |         | * 🖛 👄                      |         |
| Request Received From (RF): PAX                          | TK TL12SEP19              |                 |                                              |                           |                     |         | More Products              | ~       |
| Responsible Agent TMAS                                   | Responsible Office BKKOK  | 219W            | Ticketing Office: Bł                         | KOK219W                   |                     |         | Show Booking File          |         |
| Created on 12SEP19 06:50 by 0182TM                       | Last saved 12SEP19 06:50  |                 | Record Locator: LX                           | PYSC                      |                     |         |                            |         |
| <ul> <li>Passenger and Contact Details</li> </ul>        |                           |                 |                                              |                           |                     |         | Quality Monitor            |         |
| Add/Update Delete Split Booking File Retrieve            | Profile Copy Agency Cont  | act             |                                              |                           |                     |         | No Quality Monitor items t | o check |
| Passenger                                                |                           | PTC             | Contact                                      |                           |                     |         |                            |         |
| PHONMAT THAYADA MS                                       |                           | ADT             | Mobile Phone (<br>Email (APE)<br>THAYADA@THA | APM) 0801<br>IAMADEUS.COM | 234567              |         |                            |         |
| <ul> <li>Itinerary Details (1)</li> </ul>                |                           |                 |                                              |                           |                     |         |                            |         |
| Air Pricing Manual Booking Pricing Add Manual Bo         | ooking - Modify Cancel    | Issue Itinera   | ry Rebook (SB)                               |                           |                     |         |                            |         |
| Display by                                               |                           |                 |                                              |                           |                     |         |                            |         |
| 1. Car Hertz 090CT19                                     | 09:00 Sydney              | 13OCT19         | 12:00 Sydney                                 | 4 days<br>333.80 AUD      | HK1 #               | Details |                            |         |
| Associated to: P1, PHONMAT THAYADA MS × Edit             |                           |                 |                                              |                           |                     |         |                            |         |
| ∧ Sales                                                  |                           |                 |                                              |                           |                     |         |                            |         |
| Booking Folder Title: LXPYSC                             |                           |                 |                                              |                           |                     |         |                            |         |
| Destination Place Destination City/Airport<br>SYDNEY SYD | Code                      | Country C<br>AU | ode                                          | Start Date<br>09OCT19     | End Date<br>13OCT19 |         |                            |         |
| Order Reference Order Id                                 |                           | Order By        |                                              |                           |                     | i i     |                            |         |
| N/A N/A<br>Edit General Information                      |                           | N/A             |                                              |                           |                     |         | Save & Confirm (ER         | (GMT)   |
| Add Fee _ Parkage _ Register Sumilier Payment            | Issue Invoice Issue Docum | nent - Correc   | tion - Change Ci                             | istomer -                 |                     |         | Ignore (IR)                |         |

#### Cancelling a Booking

#### How to Cancel an Unconfirmed Booking

Click on Ignore (IG) in the Reservation page.

#### How to Cancel a Confirmed Booking

- 1. Click on Go to Booking File.
- 2. Click on **Cancel** in the Itinerary Details section.

| 📑 Booking File -                       | PHONMAT                       | THAYADA MS       | (1) - 090CT   | - SYD - L     | XPYSC         |                       |                                      |                                |     |           |
|----------------------------------------|-------------------------------|------------------|---------------|---------------|---------------|-----------------------|--------------------------------------|--------------------------------|-----|-----------|
| ∧ Booking File                         | Information                   |                  |               |               |               |                       |                                      |                                |     |           |
| Booking File History                   | TST History                   | Cryptic Display  | View TSM Hist | ory Delay B   | Booking File  | Place On Queue        | Сору 🗸                               |                                |     |           |
| Request Received Fr                    | om (RF): PAX                  |                  | TK TL12SEP    | 19            |               |                       |                                      |                                |     |           |
| Responsible Agent T                    | MAS                           |                  | Responsible   | Office BKKOK2 | 19W           | Ticketing Office: E   | KKOK219W                             |                                |     |           |
| Created on 12SEP19                     | 06:50 by 0182TM               |                  | Last saved 1  | 2SEP19 06:50  |               | Record Locator: L     | (PYSC                                |                                |     |           |
| ∧ Passenger a                          | nd Contact De                 | tails            |               |               |               |                       |                                      |                                |     |           |
| Add/Update Delet                       | e Split Bookir                | ng File Retrieve | Profile Copy  | Agency Conta  | ct            |                       |                                      |                                |     |           |
| Passenger                              |                               |                  |               |               |               | PTC Co                | ntact                                |                                |     |           |
| PHONMAT THAYA General contact (examp - | DA MS<br>ole: Assistant, Trav | el Agency)       |               |               |               | ADT Mob<br>Ema<br>THA | ile Phone (A<br>il (APE)<br>YADA@THA | APM) 080123456<br>IAMADEUS.COM |     |           |
| ∧ Itinerary Det                        | ails (1)                      |                  |               | $\sim$        |               |                       |                                      |                                |     |           |
| Air Pricing Manua                      | Booking Pricing               | Add Manual B     | ooking 🗸 Modi | fy Cancel     | Issue Itinera | ry Rebook (SB)        |                                      |                                |     |           |
| Display by 💽 Chrono                    | logical order 🔘               | Product          |               |               |               |                       |                                      |                                |     |           |
| 1. Car                                 | Hertz                         | 090              | CT19 09:00    | Sydney        | 13            | 80CT19 15:00          | Sydney                               | 4 days<br>292.61 AUD           | HK1 | 🖩 Details |
| Associated to: P1. Pi                  | HONMAT THAYADA                | MS × Edit        |               |               |               |                       |                                      |                                |     |           |

3. Click on Cancel segment(s) to cancel a confirmed booking

| Cancel segment(s)                                                   | Х |
|---------------------------------------------------------------------|---|
| Do you want to cancel the segment(s)?                               |   |
| All the segments with the same booking reference will be cancelled. |   |
| Cancel segment(s) Do not cancel segment(s)                          |   |

4. Click on Save and Confirm (ER) to save the booking cancellation.

| J sooning the Tr                                                                                                    | HONMAT THAY                                                    | YADA MS (                                                             | 1) - LXP   | YSC                                   |                                                                                                    |                                                                                    |                 |                                                       |                                                 | Owned by BKKOK21        | 900 🔨      |
|----------------------------------------------------------------------------------------------------|----------------------------------------------------------------|-----------------------------------------------------------------------|------------|---------------------------------------|----------------------------------------------------------------------------------------------------|------------------------------------------------------------------------------------|-----------------|-------------------------------------------------------|-------------------------------------------------|-------------------------|------------|
| Booking File Flags: No                                                                                                    | lo flags to display                                            | /                                                                     |            |                                       |                                                                                                    |                                                                                    |                 |                                                       |                                                 | Go To                   | >          |
| ∧ Booking File Info                                                                                                    | ormation                                                       |                                                                       |            |                                       |                                                                                                    |                                                                                    |                 |                                                       |                                                 | Show in Command Page    |            |
| Booking File History T                                                                                                    | ST History Cryp                                                | otic Display                                                          | View TSM   | History Dela                          | ay Booking File                                                                                                    | e Place On Queue                                                                   | Сору 🗸          |                                                       |                                                 | * 🖛 👄                   |            |
| Request Received From (F                                                                                                    | RF): PAX                                                       |                                                                       | TK TL12    | SEP19                                 |                                                                                                    |                                                                                    |                 |                                                       |                                                 | More Products           | ~          |
| Responsible Agent TMAS<br>Created on 12SEP19 06:5(                                                                                                    | 0 by 0182TM                                                    |                                                                       | Respons    | sible Office BKK0<br>red 12SEP19 08:5 | 0K219W                                                                                                    | Ticketing Office: B<br>Record Locator: L                                           | KKOK219W        |                                                       |                                                 | > Show Booking File     |            |
| A Passenger and (                                                                                                    | Contact Details                                                |                                                                       |            |                                       | -                                                                                                    |                                                                                    |                 |                                                       |                                                 | Quality Monitor         |            |
| Add/Update Delete                                                                                                    | Split Booking File                                             | e Retrieve P                                                          | Profile C  | opy Agency Co                         | ntact                                                                                                    |                                                                                    |                 |                                                       |                                                 | No Quality Monitor item | s to check |
| Passenger                                                                                                    |                                                                |                                                                       |            |                                       | F                                                                                                    | TC Contact                                                                         |                 |                                                       |                                                 |                         |            |
| Ganaral contact (avample: A                                                                                                    |                                                                |                                                                       |            |                                       |                                                                                                    | Email (APE)<br>THAYADA@                                                            | THAIAMADEUS     | .COM                                                  |                                                 |                         |            |
| <ul> <li>Sales</li> </ul>                                                                                                    | Assistant, Travel Age                                          | ncy)                                                                  |            |                                       |                                                                                                    |                                                                                    |                 |                                                       |                                                 |                         |            |
| Sales Booking Folder Title: LXPYSC                                                                                                    | Assistant, Travel Age                                          | ency)                                                                 |            |                                       |                                                                                                    |                                                                                    |                 |                                                       |                                                 |                         |            |
| Sales Booking Folder Title: LXPYSC Destination Place N/A                                                                                                    | Destina<br>N/A                                                 | tion City/Airport                                                     | Code       |                                       | Cou<br>N/A                                                                                                    | ntry Code                                                                          | Start Da        | te                                                    | End Date<br>N/A                                 |                         |            |
| Sales     Solies     Solies  | Destina<br>N/A<br>Order Ic<br>N/A                              | tion City/Airport                                                     | Code       |                                       | Cou<br>N/A<br>Ord                                                                                                    | ntry Code<br>er By                                                                 | Start Da<br>N/A | te                                                    | End Date<br>N/A                                 |                         |            |
| Sales     Solies     Solies  | Destina<br>N/A<br>Order Ic<br>N/A                              | tion City/Airport                                                     | Code       | iere are no active                    | Cou<br>N/A<br>Ord<br>N/A<br>sales items to be                                                                                | ntry Code<br>er By<br>shown.                                                       | Start Da<br>N/A | te                                                    | End Date<br>N/A                                 |                         |            |
| Sales     Solies     Solie     Solies     Solies   | Destina<br>N/A<br>Order Ic<br>N/A                              | ency)<br>tion City/Airport                                            | Code<br>Th | iere are no active                    | Cou<br>N/A<br>Ord<br>N/A<br>sales items to be                                                                                | ntry Code<br>er By<br>shown.                                                       | Start Da<br>N/A | ie                                                    | End Date<br>N/A                                 |                         |            |
| Sales     Solers     Solers  | Destina<br>N/A<br>Order Ic<br>N/A                              | tion City/Airport                                                     | Code<br>Th | tere are no active                    | Cou<br>N/A<br>Orde<br>sales items to be<br>Add Seats and                                                                     | ntry Code<br>er By<br>shown.                                                       | Start Da<br>N/A | te<br>anual E-Ticks                                   | End Date<br>N/A                                 |                         |            |
| Sales     Solies     Solies  | Destina<br>N/A<br>Order ic<br>N/A<br>ant to do next?           | tion City/Airport                                                     | Code<br>Th | ere are no active                     | Cou<br>N/A<br>Ord<br>N/A<br>sales items to be<br>Add Seats and<br>Add a Remark                                               | ntry Code<br>er By<br>shown.<br>d Services                                         | Start Da<br>N/A | te<br>anual E-Ticke<br>anual EMD (F                   | End Date<br>N/A<br>et (FHE)<br>'HD)             |                         |            |
| Sales Booking Folder Title: LXYSC Destination Place NA Order Reference NA     What do you wa     Retrieve a Profile     Add Manual Booking     Add/Update passenger                                                                                                    | Destina<br>N/A<br>Order ic<br>N/A<br>ant to do next?<br>=<br>= | tion City/Airport<br>4<br>Air Booking<br>Car Booking<br>Hotel Booking | Code<br>Th | tere are no active                    | Cou<br>NA<br>Ord-<br>NA<br>sales items to be<br>Add Seats and<br>Add a Remark<br>Add an Other                                | ntry Code<br>er By<br>shown.<br>d Services<br><<br>Service Information             | Start Da<br>N/A | te<br>anual E-Ticks<br>anual EMD (F<br>lian Visa Appl | End Date<br>N/A<br>et (FHE)<br>FHD)<br>Lication |                         |            |
| Sales     Soles     Soles     S | Destina<br>N/A<br>Order IC<br>N/A<br>ant to do next?           | tion City/Airport<br>f<br>Air Booking<br>Car Booking<br>Hotel Booking | Code<br>Th | ere are no active                     | Cou<br>NA<br>Ordr<br>NA<br>sales items to be<br>Add Seats an<br>Add a Remark<br>Add a Remark<br>Add a Other<br>Add a Form of | ntry Code<br>er By<br>shown.<br>d Services<br>k<br>Service Information<br>FPayment | Start Da<br>N/A | te<br>anual E-Ticks<br>anual EMD (F<br>lian Visa Appl | End Date<br>N/A<br>et (FHE)<br>(HD)<br>lication |                         |            |